راهنمای درخواست تغییر نوبت کاری موسسه/تغییر مسئول فی

#### شناسنامه سند

| نام سند را      | راهنمای درخواست تغییر نوبت کاری موسسه/تغییر مسئول فنی                                       |
|-----------------|---------------------------------------------------------------------------------------------|
| نگارش ۱         | •/١                                                                                         |
| تاريخ صدور ٩    | ١٣٩۶/٩/١٩                                                                                   |
| نام فایل 1      | UserTaghyirNobatKariMoaseseVaTaghyirMasoulFani.v.0.1                                        |
| شرح سند د       | در اين سند راهنماي درخواست تغيير نوبت كاري موسسه/تغيير مسئول فني با ذكر جزييات بيان شده است |
| نوسنده /مترجم س | سميرا قدرت نما                                                                              |

# تاريخچه بازنگری

| نام فایل                                             | نسخ<br>ه | شرح تغييرات        | تاريخ     | نوی <i>سنده/</i><br>ویراستار |
|------------------------------------------------------|----------|--------------------|-----------|------------------------------|
| UserTaghyirNobatKariMoaseseVaTaghyirMasoulFani.v.0.1 | •71      | تهيه فايل<br>اوليه | 1898/9/19 | سميرا قدرت نما               |

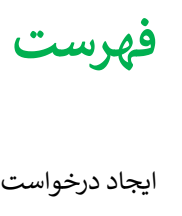

| ٤  | یجاد درخواست تغییر نوبت کاری موسسه/تغییر مسئول فنی     |
|----|--------------------------------------------------------|
| ٦  | ۱. تکمیل اطلاعات درخواست                               |
| ٦  | نوبت کاری موسسه                                        |
| ۷  | تغيير مسئول فى                                         |
| ۸  | تغییر نوبت کاری مسئول فنی                              |
| ۹  | ۲. معرفی پرسنل جهت نوبت کاری های جدید                  |
| ۱۰ | ۳. سایر مدارک بناربر درخواست اداره صدور پروانه دانشگاه |
| ۱۰ | ۴. پرداخت تعرفه                                        |

# ایجاد درخواست تغییر نوبت کاری موسسه/تغییر مسئول فنی

جهت ایجاد درخواست تغییر نوبت کاری موسسه/تغییر مسئول فنی از منوی سمت راست و انتخاب "ثبت درخواست ها" وارد صفحه مشابه زیر شده که می توان نوع درخواست را انتخاب کرد:

| – درخواست مای تغییر ات موسسه                                     |
|------------------------------------------------------------------|
| تمدید پروانه های بهره برداری و مسئول فنی                         |
| درخواست تغییر نوبت کاری موسسه/ درخواست تغییر مسئول فنی           |
| درخواست تغييرنام موسسه                                           |
| درفواست تغيير موسس                                               |
| درخواست تغيير آدرس                                               |
| درخواست تعظیلی (مولات/ دانم) موسسه یا بخش/ بازگشایی موسسه یا بخش |
| درخواست تغییر نوبت کاری مسئول فنی                                |
| درفواست پرواده العلنى                                            |
| درفواست تعويض پروانه قديمى                                       |
| درخواست تغيير قائم مقام                                          |
| درخواست تغيير پرسنل                                              |
| درخواست تغيير تجهيزات                                            |

پس از انتخاب "درخواست تغییر نوبت کاری موسسه ودرخواست تغییر مسئول فی" وارد صفحه ای مشابه زیر که لیست موسسا ت فرد را نمایش می دهد، می شویم:

لیست موسسات فرد جهت درخواست تغییر مسئول فنی را در زیر میتوانید ببینید.

| •      |                 |             |               |                           |                         | 4   |
|--------|-----------------|-------------|---------------|---------------------------|-------------------------|-----|
|        | دانشگاه         | شهر         | استان         | نوع موسسه                 | نام موسسه               | ديف |
| انتخاب | دانشگاه آزمایشی | شهر آزمایشی | استان آزمایشی | موسسه فيزيوتر اپى         | بیست و دوم بهمن         | 1   |
| انتخاب | دانشگاه آزمایشی | شهر آزمایشی | استان آزمایشی | بيمارستان (٥٥ تا ١٥٥ تخت) | بيست و سوم تير          | P   |
| انتخاب | دانشگاه آزمایشی | شهر آزمایشی | استان آزمایشی | درمانگاه تخصصی داخلی      | دهم تير                 | ٣   |
| انتخاب | دانشگاه آزمایشی | شهر آزمایشی | استان آزمایشی | آزمایشگاه تشخیص پزشکی     | تست خود موسسه آزمایشگاه | ۴   |

با انتخاب موسسه مورد نظر میتوان درخواست مورد نظر را شروع کرد:

در ابتدا لیست تمامی درخواست های فرد قابل مشاهده است، همچنین میتوان درخواست جدید را با کمک دکمه زرد رنگ "ثبت درخواست جدید" شروع کرد:

|                           |   |                                               |              |                 |               |                                       |                           |                | ت جدید        | رخواسا |
|---------------------------|---|-----------------------------------------------|--------------|-----------------|---------------|---------------------------------------|---------------------------|----------------|---------------|--------|
| 1.                        |   |                                               |              |                 |               |                                       |                           |                |               | 2      |
|                           |   | وضعيت درخواست                                 | شبكه         | دانشگاه         | تاريخ درخواست | نوع درخواست                           | نوع موسسه                 | نام موسسه      | شماره درخواست | رديف   |
| حذف درخواست<br>ارسال نشده | ß | در انتظار مىدور پروانە (دانشگاه)              | شبکہ آزمایشی | دانشگاه آزمایشی | 11490-2-68    | تغییر مسئول فنی/تغییر نوبت کاری موسسه | بيمارستان (٥٥ تا ١٥٥ تخت) | بیست و سوم تیر | ۵۰۶           | 1      |
| حذف درخواست<br>ارسال نشده | ß | در انتظار کمیسیون (رییس اداره صدور پروانه ها) | شبكه آزمايشى | دانشگاه آزمایشی | 1890-11-19    | تغییر مسئول فنی/تغییر نوبت کاری موسسه | بیمارستان (۵۵ تا ۱۰۰ تخت) | بیست و سوم تیر | 1 ዓሥሥ ዓ       | ۲      |
| حذف درخواست<br>ارسال تشده | ß | در دست تکمیل متقاضی                           | شبكه آزمايشي | دانشگاه آزمایشی | 1890-11-17    | تغییر مسئول فنی/تغییر نوبت کاری موسسه | بيمارستان (۵۵ تا ۱۰۰ تخت) | بیست و سوم تیر | 1 ንቸል የ       | ٣      |
| حذف درخواست<br>ارسال تشده | ଓ | در دست تکمیل متقاضی                           | شبکہ آزمایشی | دانشگاه آزمایشی | 1890-11-17    | تغییر مسئول فنی/تغییر نوبت کاری موسسه | بيمارستان (۵۵ تا ۱۰۰ تخت) | بیست و سوم تیر | 15658         | ۴      |
| حذف درخواست<br>ارسال نشده | ß | در دست تکمیل متقاضی                           | شبكه آزمايشى | دانشگاه آزمایشی | ۱۳۹۵-۱۱-۱۸    | تغییر مسئول فنی/تغییر نوبت کاری موسسه | بيعارستان (٥٥ تا ١٥٠ تخت) | بیست و سوم تیر | 19487         | ۵      |
| حذف درخواست<br>ارسال نشده | Ø | در دست تکمیل متقاضی                           | شبکه آزمایشی | دانشگاه آزمایشی | 11495-4-10    | تغییر مسئول فنی/تغییر نوبت کاری موسسه | بیمارستان (۵۵ تا ۱۰۰ تخت) | بیست و سوم تیر | 14 I H • H    | ۶      |

در صورتی که درخواست ارسال نشده باشد، متقاضی می تواند درخواست را حذف نماید. بعد از ثبت درخواست جدید وارد صفحه ای مشابه زیر خواهیم شد:

| پرديس مطيع قوانين | درخواست دهنده،          | 1 ¥•µQ - 1µ95/9/19            | تاريخ درخواست ، | ۰ ۱۹۵۷                                    | شماره درخواست،        |
|-------------------|-------------------------|-------------------------------|-----------------|-------------------------------------------|-----------------------|
|                   |                         | بیمارستان (۵۵ تا ۱۰۰ تخت)     | نوع موسسه،      | بیست و سوم تیر                            | نام موسسه،            |
|                   |                         |                               |                 | دانشگاه آزمایشی                           | دانشگاه،              |
|                   |                         |                               |                 | شهر آزمایشی                               | شهر،                  |
|                   |                         |                               |                 | منطقه ۱ شهرداری آزمایشی                   | منطقه شهرداری،        |
|                   |                         | ارسال درخواست                 |                 |                                           |                       |
|                   |                         |                               |                 | خواست                                     | 🗾 🚽 تکمیل اطللعات در  |
|                   |                         |                               |                 | ت مربوط به موسسه ر ۱ تکمیل نمایید         | در این مرحله اطلعا    |
|                   | یه اداره صدور پروانه ها | ارسال درخواست تغيير مسذول فنى |                 |                                           |                       |
|                   |                         |                               |                 | ت نوبت کاری های جدید                      | معرفی پرسدل جھ        |
|                   |                         |                               |                 | ناری موسسه، چیدمان جدید پر سنل انجام شود. | در مورت تغییر نوبت ک  |
|                   |                         |                               |                 |                                           |                       |
|                   |                         |                               |                 | درخواست اداره صدور پروانه دانشگاه         | ساير مدارک بنابر      |
|                   |                         |                               |                 | است اداره مىدور پروانه دانشگاه            | ساير مدارک بنابر درخو |
|                   |                         |                               |                 |                                           |                       |
|                   |                         |                               |                 |                                           | پرداخت تعرفه          |
|                   |                         |                               |                 | باب های بانکی جهت صدور پروانه ها          | تعرفه ها و شماره حس   |

مشابه تمامی درخواست ها، در ابتدای صفحه اطلاعات کلی درخواست و موسسه نمایش داده شده است. جهت ارسال درخواست از دکمه "ا**رسال درخواست تغییر مسئول فنی به اداره صدور پروانه ها"** استفاده می نماییم.

ارسال درخواست تغییر مسئول فنی شامل چند مرحله هست:

## ۱. تكميل اطلاعات درخواست

در ابتدا بايد اطالاعات تكميلي را براي شروع درخواست وارد نمود. پس از انتخاب اين مرحله، وارد صفحه اي مشابه زير مي شويم:

| توجی۵<br>جهت بازگشت به مراحل تکمیل ا<br>در صورت عدم تکمیل اطلاعات د                               | لللغات درفواست، از دکمه "بازگشت به ت<br>رفواست، اطللغات درفواست فبت نفواهد | لمیل اطلعات درخواست" استفا<br>شد. | ده نمایید.                           |                                  | ازگشت به تکمیل ا                      | طللعات درخواست  |
|---------------------------------------------------------------------------------------------------|----------------------------------------------------------------------------|-----------------------------------|--------------------------------------|----------------------------------|---------------------------------------|-----------------|
|                                                                                                   | نېتکاری                                                                    | هسدول فنی                         | کی<br>تغییر نوبت کاری مسئولین<br>فتی | کی بررسی پروانه هلب<br>مسئول فنی | کی<br>بررسی حکم کارگزینی<br>مسئول فنی | مدارک مورد نیاز |
| نام موسسه ، بیست و دوم بهمن                                                                       | نوع موسسة ، موسسة فيزيوتراپي                                               | نوبت کاری ، شبانه روزی            |                                      |                                  |                                       |                 |
| نوبت کاری موسسه<br>نربت کاری قبلی موسسه، ش<br>ایا مایل به تغییر نربت کاری<br>نمت کاری دهند موسسه، | انه روزی<br>بوسیده هستید؟<br>( اینان کابی سی                               |                                   |                                      |                                  |                                       |                 |

در صورت نیاز به بازگشت به فرم های اولیه از دکمه **بازگشت به تکمیل اطلاعات درخواست** در بالای صفحه می توان استفاده نمود و در غیر این صورت می توان فرم ها را تکمیل نمود:

### نوبت کاری موسسه

در صورت نیاز به تغییر نوبت کاری موسسه می توان از این مرحله اقدام کرد. دقت شود که در صورتی که نوبت کاری موسسه مورد نظر شبانه روزی باشد، امکان تغییر نوبت کاری موسسه وجود ندارد. در صورتی که متقاضی نیازمند تغییر نوبت کاری موسسه باشد، پس از انتخاب نیازمند تغییر نوبت کاری موسسه، لیست نوبت کاری های قابل تغییر نمایش داده می شود.

|                                                 | نوبت کاری ، شبانه روزی        | نوع موسسه ، موسسه فیزیوتر اپی | نام موسسه ، بیست و دوم بهمن   |
|-------------------------------------------------|-------------------------------|-------------------------------|-------------------------------|
|                                                 |                               |                               |                               |
|                                                 |                               |                               |                               |
|                                                 |                               |                               | نوبت کاری موسسہ               |
|                                                 |                               | نه روزی                       | نوبت کاری قبلی موسسہ، شیا     |
|                                                 |                               | وسسه هستيد؟ 🗹                 | ایا مایل به تغییر نوبت کاری م |
| ت کاری های ذکر شده می باشید، عصر، صبح، صبح عصر، | ٭ شما تنها مجاز به انتخاب نوب | انتخاب کنید 🔻                 | نوبت کاری جدید موسسه،         |

### تغيير مسئول فنى

جهت تغییر مسئول فنی موسسه از این قسمت می توان اقدام کرد که شامل اضافه کردن مسئول و یا خاتمه همکاری می باشد.

|            |           |               |                          | نى ا                              | ہی مسدول ف                                               |
|------------|-----------|---------------|--------------------------|-----------------------------------|----------------------------------------------------------|
|            |           |               |                          |                                   |                                                          |
|            |           |               |                          |                                   |                                                          |
| کدنقام نور | نظام      | ال معميلات    | ئام پدر بخ               | مسئول فنى جديد                    | يف                                                       |
| 9          | کد نظام ن | نظام كدنظام د | هی تحصیلات نظام کدنظام ن | نام پدر بخش تحمیلات نظام کدنظام ن | مسئول فئی جدید نام پدر بخش تحمیلات نظام کدنظام ن<br>No n |

#### اعلام خاتمه همكارى

در این مرحله می توانید درخواست خاتمه همکاری مسئول فنی بخش مورد نظر را از موسسه مورد نظر وارد نمایید.

|       |     |                   | حذف مسئول فئى        |
|-------|-----|-------------------|----------------------|
| ~ 4 • |     |                   | C                    |
|       | يخش | نام مسئول جهت حذف | رديف                 |
|       |     |                   | No records available |
|       |     |                   |                      |

در ابتدا لیست بخش های موجود قابل نمایش است، در صورت نیاز به اضافه کردن مسئول فنی در هر بخش از دکمه سبزرنگ "معرفی مسئول فنی" و سپس همانند سایر درخواست ها، پس از وارد کردن کد ملی مسئول فنی و وارد کردن اطلاعات فردی، در نهایت مسئول فنی اضافه خواهد شد. همچنین در صورت نیاز به حذف مسئول فنی، در قسمت اعلام خاتمه همکاری می توان فرد را حذف نمود:

| ✔ درخواست حذف | شينم خدادادی 🔺 | مسئول فنی جهت حذف ، | <br>بخش ا داروخانه |
|---------------|----------------|---------------------|--------------------|
|               | ٩              |                     |                    |
|               | انتخاب كنيد    |                     |                    |
|               | شينم خدادادي   |                     |                    |
|               |                |                     |                    |

### تغيير نويت کاري مسئول فني

در صورت نیاز به تغییر نوبت کاری، پس از تایید نیاز به تغییر نوبت کاری مسئولین فنی، لیست مسئولین فنی جهت تغییر نوبت کاری نمایش داده می شود.

| فرم قبول و تعهد وظایف مسئول فنی                     | انلود فرم قبول و تعهد وظایف مسئول فنی،                                                                           |
|-----------------------------------------------------|----------------------------------------------------------------------------------------------------|
| فرم قبول و تعهد ونایف مسئول فنی بخش کل موسسه<br>کی) | انلود فرم قبول و تعهد وظایف مسدول فنی بخش کل موسسه،<br>پیمارستان،جر احی محدود،درمانگاه عمومی،درمانگاه دندانپزشدَ |

در صورت نیاز امکان تغییر نوبت کاری هر یک از اصدولین فنی موجود به صورت جداگانه وجود دارد. توجه داشته باشید که لزومی به انجام این کار نیست

ایا مایل به مشاهده لیست تغییر نوبت کاری مسئولین فنی موجود هستید؟ 🗌

در صورت تایید کردن، نام مسئول فنی و همچنین نوبت کاری قدیم مسئول فنی نوشته شده است.

در صورت نیاز امکان تغییر نوبت کاری هر یک از مسئولین فنی موجود به صورت جداگانه وجود دارد. توجه داشته باشید که لزومی به انجام این کار نیست.

| بت کاری مسئول فنی شبنم خدادادی در داروخانه<br>بت کاری قدیم، صبح های فرد هفته و شب های فرد<br>فته | نوبت کاری جدید ۱                | التخاب كنيد.                                                                                                    |                                           |
|--------------------------------------------------------------------------------------------------|---------------------------------|----------------------------------------------------------------------------------------------------|-------------------------------------------|
|                                                                                                  | توشيحات ،                       |                                                                                                    | ÷                                         |
|                                                                                                  | فرم قبول و تعهد وظايف مسدول فني | No file selectedBrowse                                                                                                    | ing ing here day                          |
|                                                                                                  |                                 | حداکتر سایر مجار : ۵۰۵ ه ۵۰ ، فایل های مجار : wocX, pnB, III, pdI : اسکن های چند صفحه ای به صورت tif و یا در قالب فایل Word و | jpg, jpeg, omp, aoc, o<br>Pdf ارسال گردد. |

در صورت نیاز نوبت کاری جدید را باید وارد کرد و دکمه ثبت را انتخاب کرد. همچنین در صورت نیاز توضیحات (توضیحات عینا در پروانه نمایش داده می شود) را باید تکمیل کرد و در نهایت فرم قبول و تعهد وظایف مسئول فنی که در ابتدای صفحه قابل دانلود را باید بارگزاری نمود.

🛅 حذف

در نهایت در سایر قسمت ها، پروانه مطب مسئولین فنی، حکم کارگزینی و سایر مدارک مورد نیاز جهت تغییر مسئول فنی را باید وارد کرد و سیس می توان به منوی اولیه بازگشت.

# ۲. معرفی پرسنل جهت نوبت کاری های جدید

در صورت نیاز به تغییر پرسنل (اضافه نمودن و یا اعلام خاتمه همکاری ) می توان از این قسمت اقدام کرد.

| فيلم راعتما |         |     |           | افه کردن پرسنل به بخش درخواستی جدید و یا سایر بخش ها وارد نمایید.<br>نر آیین نامه های مربوط به موسسه خود توجه بفرمایید | - معرفی پرسنل<br>در این مرحله می توانید درخواست اش<br>لطفا به حداقل تعداد پرسنل مندرج د |
|-------------|---------|-----|-----------|----------------------------------------------------------------------------------------------------|-----------------------------------------------------------------------------------------|
|             |         |     |           | ىلىم                                                                                                    | بیمارستان (کل موسسه)                                                                    |
| <u>۷</u>    |         |     |           |                                                                                                    | معرفی پرسنل<br>🏈                                                                        |
|             | تحميلات | بخش | نام پدر   | نام و نام خانوانگی                                                                                                    | رديف<br>No seconde available                                                            |
|             |         |     |           | علل<br>هم عمکاری پرسنل بخش مورد نظر را از موسسه مورد نظر وارد نمایید.                                                  | <ul> <li>اعلام خاتمه همکاری پرس</li> <li>در این مرحله می توانید در فواست فات</li> </ul> |
|             |         |     | رخواستحذف | پرسنل جهت حذف، التداب کنید 🔻 📋                                                                                         | <b>بخش موجود ،</b> (التقاب كنيد                                                         |

در ابتدا بخش مربوطه را انتخاب کرده و سپس با استفاده از دکمه های سبز رنگ "معرفی نمودن پرسنل" همانند سایر درخواست ها ، باید کدملی را وارد کرده و پس از ویرایش اطلاعات در نهایت پرسنل مربوطه را ثبت کرد.

همچنین در صورت نیاز برای حذف پرسنل، از قسمت پایین صفحه:

|                                   |                                                       | رسنل               | علام خاتمه همکاری پر        |
|-----------------------------------|-------------------------------------------------------|--------------------|-----------------------------|
|                                   | ی بخش مورد نظر را از موسسه مورد نظر وارد نمایید.<br>ا | خاتمه همکاری پرسنل | این مرحلہ می توانید درخواست |
| 🛍 درخواست حذف                     | پرسنل جهت حذف ا انتخاب کنید <b>ت</b>                  | Ţ                  | بخش موجود ، داروخانه        |
|                                   |                                                       |                    |                             |
|                                   |                                                       |                    | ć                           |
| نام و نام خانوادگی پر سنل جهت حذف |                                                       | بخش                | /<br>×<br>رديف              |

پس از انتخاب بخش و نمایش پرسنل، میتوان پرسنل مربوطه را انتخاب کرده و درخواست حذف نمود.

## ۳. سایر مدارک بناربر درخواست اداره صدور پروانه دانشگاه

در صورت نیاز به اضافه نمودن مدرکی اضافه بر مدارک تعریف شده بنابر اداره صدور پروانه دانشگاه مربوطه، می توان از این قسمت اقدام نمود:

| ✓ 1. |      | وحيد       | ÷بازگشت<br>نرگ<br>ک  |
|------|------|------------|----------------------|
|      | مدرک | عنوان مدرک | رديف                 |
|      |      |            | No records available |
|      |      |            |                      |

در صورت انتخاب ثبت مدرک جدید:

| عنوان مدرک ،             |                                                                                                    |
|--------------------------|----------------------------------------------------------------------------------------------------|
| مدرک ، <sup>ج</sup><br>ا | No file selected. <b>Browse</b><br>حداکثر سلیز مجاز : do، ۳، فلیل های مجاز : jpg, jpeg, bmp, doc, docx, png, tif, pdf و hor, doc, docx, png tif pdf ارسال گردد.<br>اسکن های چند صفحه ای به صورت tif و یا در قالب فلیل Word و Pdf ارسال گردد. |
| ✔ فېت                    |                                                                                                    |

## ۴. پرداخت تعرفه

همچنين در صورت نياز به وارد نمودن تعرفه ، از اين مرحله ميتوان اقدام كرد.

| مېلغ (ريال) :                              | شماره فیش ،    |                                               |
|--------------------------------------------|----------------|-----------------------------------------------|
| No file selectedBrowse ، تصوير فيش بانكي ، | تاريخ پرداخت ، | فیش و اریزی تعرفه مسئول فنی سمیر ا قدرت نما ، |
|                                            | الله فيت 💼 حذف |                                               |

همچنین لیست مبالغ تعریف شده در منوی اولیه قابل دانلود می باشد:

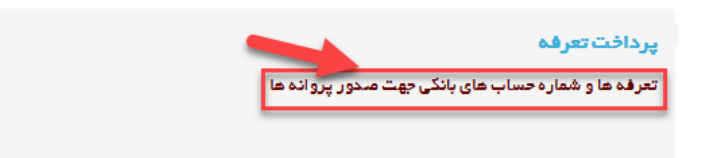

در نهایت در منوی اول میتوان در خواست را ارسال کرد. در صورت وجود نواقص در هنگام ارسا ل، لیست خطاها نمایش داده می شود:

| لاهای آیین نامه ای و نقص در مدارک                                                                                                    | خە  |
|----------------------------------------------------------------------------------------------------|-----|
| ۱ . تعهدنامه مسئول فنی سمیرا قدرت نما را در قسمت مدارک موردنیاز،در مرحله تکمیل اطلعات درخواست<br>ضمیمه کنید.<br>۴. فیش واریزی تعرفه مسئول فنی سمیرا قدرت نما را در قسمت تعرفه ثبت کنید. |     |
| سال درخواست                                                                                                    | ار، |
| بال . درخواست تغییر مسدول فنر ربه اداره میدور بروانه ها                                                                                                    | ارە |

پس از ارسال درخواست، پیغامی مبنی بر موفقیت آمیز بودن ارسال قابل نمایش است.

|  | ارسال درخواست                                          |
|--|--------------------------------------------------------|
|  | درخواست شما با موانقیت ارسال شد                        |
|  | ارسال درخواست تغییر مسئول فنی به اداره مىدور پروانه ها |

پس از این مرحله درخواست در کارتابل رییس اداره صدور دانشگاه قرار خواهد گرفت و قابل کارشناسی خواهد بود.